1. Log into your ABC account. On the homepage you will see a tab up the top called 'Events'. Click on this.

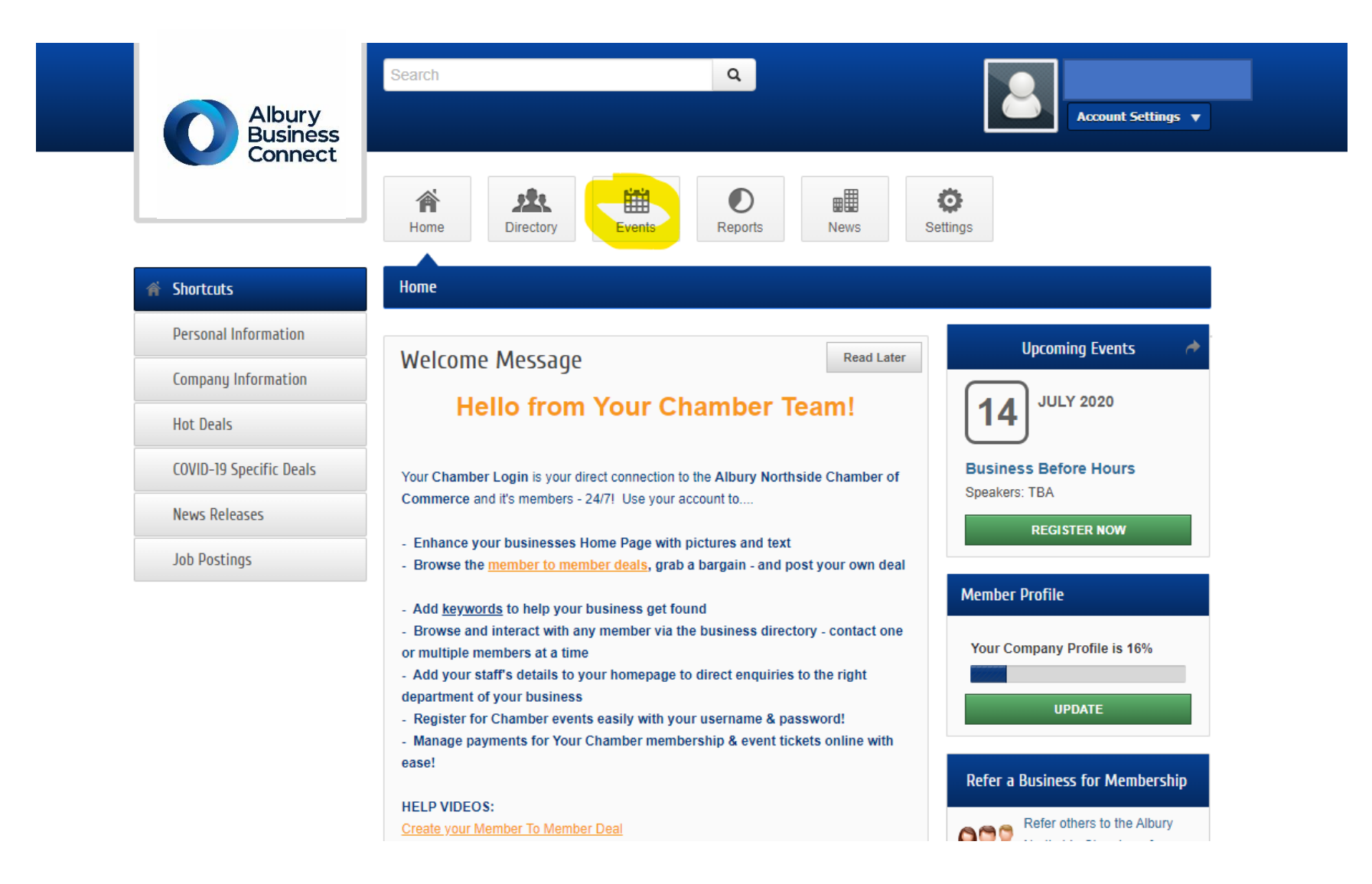

2. Here you will see a list of all Chamber and Member events. To add your event, click 'Add Event'.

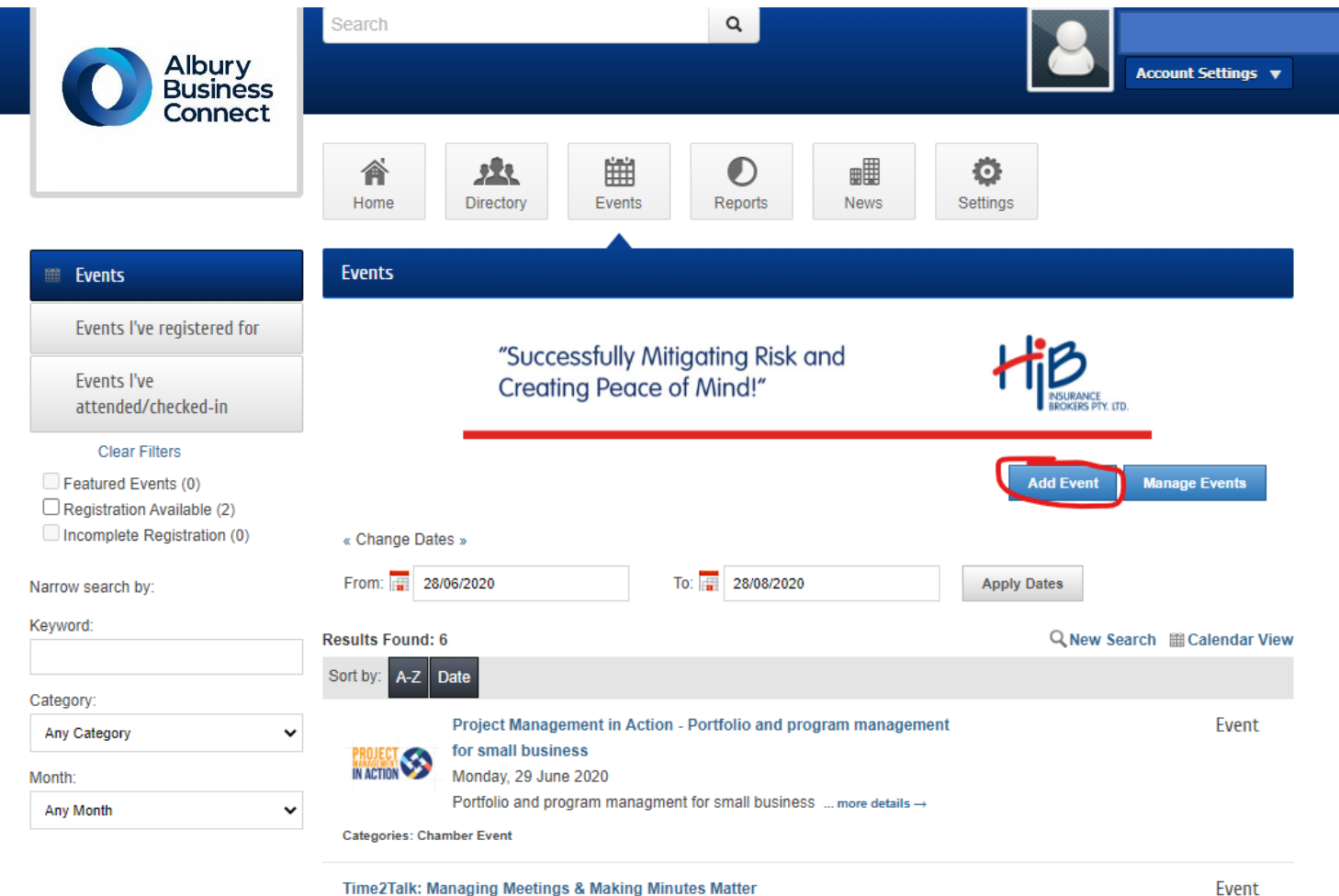

## Time2Talk: Managing Meetings & Making Minutes Matter

Wednesday, 8 July 2020

Register HERE.Australian businesses spend approximately \$19 billion per year on

meetings. Effective organisation's will strategically plan for best practice meeting

3. Enter all your event details, including date/time/event description/fees...

| Albury<br>Business<br>Connect      | Search                     |                     | ٩             | 2        | Account Settings V |
|------------------------------------|----------------------------|---------------------|---------------|----------|--------------------|
|                                    | Home Directory             | Events R            | eports News   | Settings |                    |
| i Events                           | Events – Create            |                     |               |          |                    |
| Events I've registered for         |                            |                     |               |          | Manage Events      |
| Events I've<br>attended/checked-in | Save as Draft Cancel       | Submit for Approval |               |          |                    |
|                                    | General                    |                     |               |          |                    |
|                                    | Event Title:<br>TEST EVENT |                     |               |          | <u>Å</u>           |
|                                    | All Day Event              |                     |               |          |                    |
|                                    | Start Date: (d/mm/yyyy)    | Start Hour:         | Start Minute: | AM/PM:   |                    |
|                                    | 29/06/2020                 | 11 🗸                | 00 🗸          | AM 🗸     |                    |
|                                    | End Date: (d/mm/yyyy)      | End Hour:           | End Minute:   | AM/PM:   |                    |
|                                    | 29/06/2020                 | 12 🗸                | 00 🗸          | PM 🗸     |                    |
|                                    | Recurrence:                |                     |               |          |                    |

4. Scroll down until you get to the section pictured below and make sure you tick 'Member Event' – do not tick any other box.

|                                                          |                        |               | ഭ  |  |
|----------------------------------------------------------|------------------------|---------------|----|--|
| body                                                     |                        |               | 4  |  |
| Contact Information:                                     |                        |               |    |  |
|                                                          |                        |               |    |  |
|                                                          |                        |               | // |  |
| Contact Email:                                           | Website                | Website Url:  |    |  |
| gabrielle.e.bourke@gmail.com                             |                        |               |    |  |
| Event Categories                                         |                        |               |    |  |
| Albury Central Char                                      | nber Business Awards   | Chamber Event |    |  |
| Photos & Images                                          |                        |               |    |  |
| Event Header Photo (Will be displayed only on websites w | ith v4 public modules) |               |    |  |
|                                                          |                        |               |    |  |
|                                                          |                        |               |    |  |
|                                                          |                        |               |    |  |
|                                                          | Image<br>Not           |               |    |  |
|                                                          | Assigned               |               |    |  |

5. Once you have entered all the info, scroll down to the bottom and click "Submit for Approval". The event will now show up on our end where we can approve it and allow it to display on our website.

| Add Image                       | Add Image             | Add Image | Add Image |
|---------------------------------|-----------------------|-----------|-----------|
|                                 |                       |           |           |
| Map Service                     |                       |           |           |
| None                            |                       |           |           |
| Google Maps Uploaded Image      |                       |           |           |
|                                 |                       |           |           |
| YouTube Video                   |                       |           |           |
|                                 |                       |           |           |
|                                 |                       |           |           |
|                                 |                       |           |           |
|                                 |                       |           |           |
|                                 |                       |           |           |
|                                 | ·                     |           |           |
|                                 |                       |           |           |
|                                 |                       |           |           |
|                                 |                       |           |           |
| Video LIII <sup>.</sup>         |                       |           |           |
|                                 |                       |           |           |
| Example: http://youtu.be/9uljN1 | COPWw                 |           |           |
| Example: http://www.youtube.co  | m/watch?v=9uljN1cOPWw |           |           |
| Save as Draft Cancel            | Submit for Approval   |           |           |